## How to print a Certificate of Completion from Workday

From the home page in Workday select the *Learning* button.

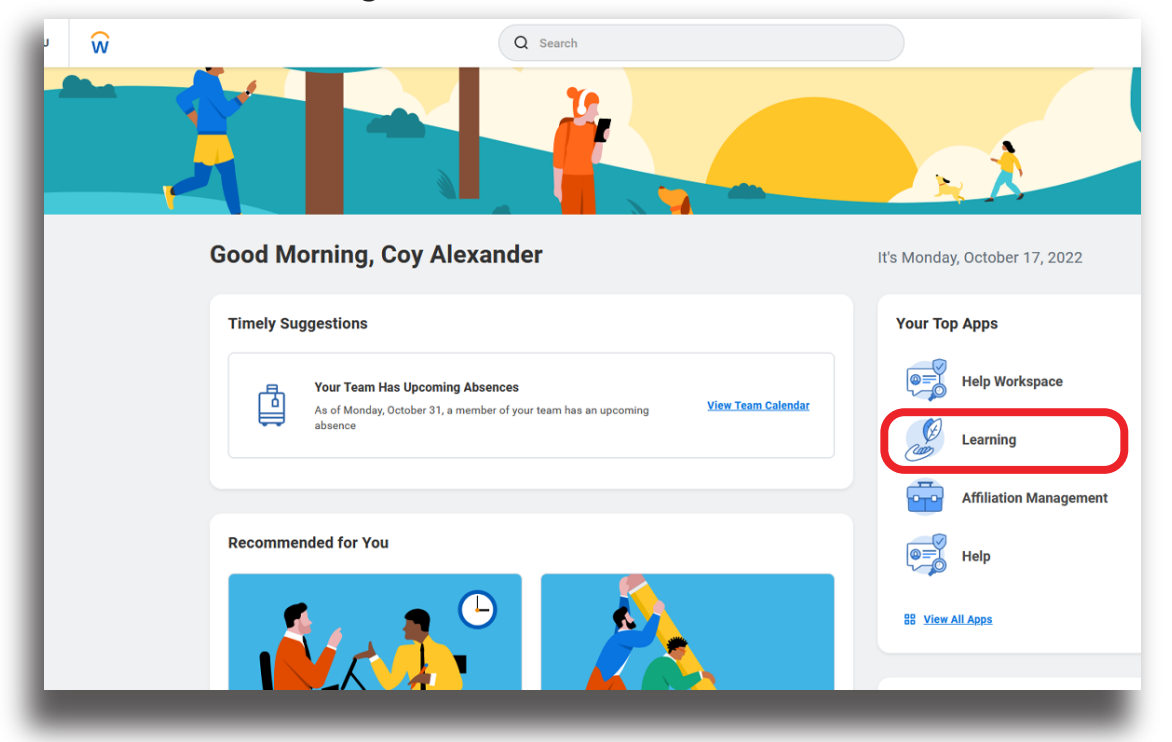

(Your home page will look slightly different, but the Learn button will look the same.)

## On the Learning page in Workday select the *LRN* | *Learning Certificates...* button.

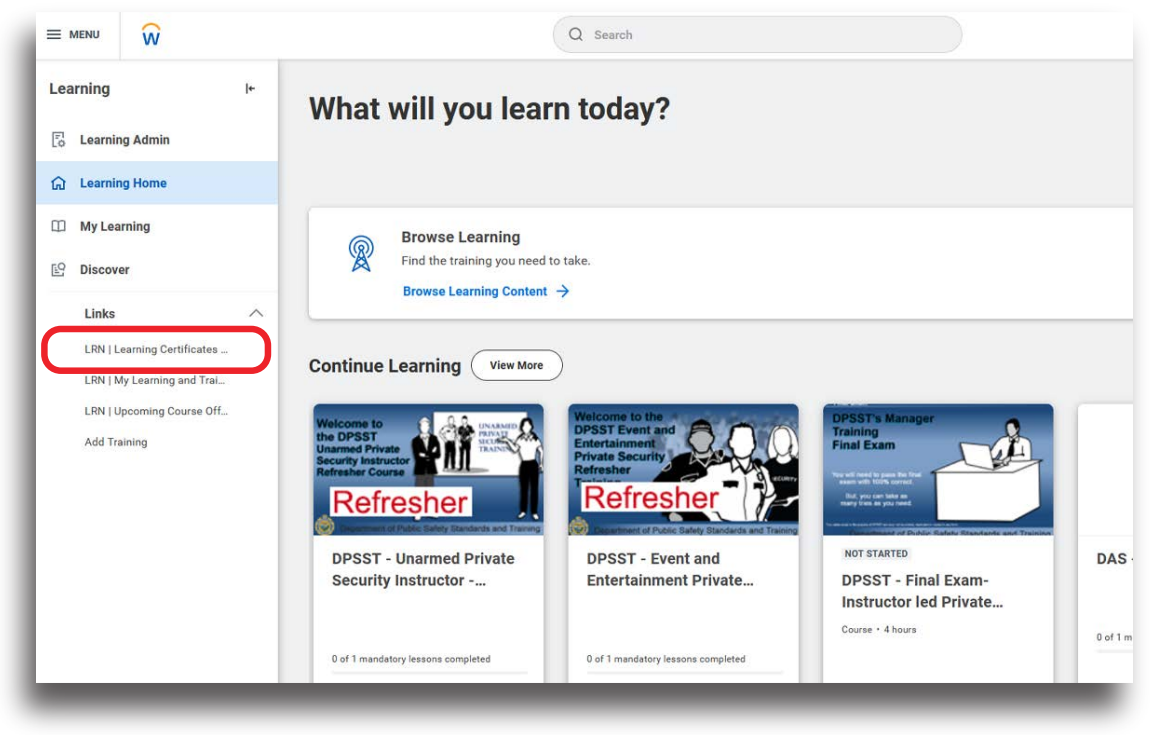

On the LRN | Learning Certificates... page in Workday type your name in the *Extended Enterprise Learner* field and then select the *OK* button.

| Q Search                                         |                                      |  |
|--------------------------------------------------|--------------------------------------|--|
|                                                  |                                      |  |
| LRN   Learning Certificate                       | × es for Export                      |  |
| Worker:                                          | :=                                   |  |
| Extended Enterprise Learner: Co                  | Coy Alexander                        |  |
| Learning Content:                                | An extended Enterprise Learners >    |  |
| Completed Date (from):                           | nactive Extended Enterprise Learners |  |
| Completed Date (to):                             | 0/18/2022 💼 12:00:00 AM              |  |
| Filter Name<br>Manage Filters<br>1 Saved Filters | •                                    |  |
| OK Cancel                                        | )                                    |  |
|                                                  |                                      |  |
|                                                  |                                      |  |

When the course name appears on the My Learning Certificate page in Workday select the *PDF* button.

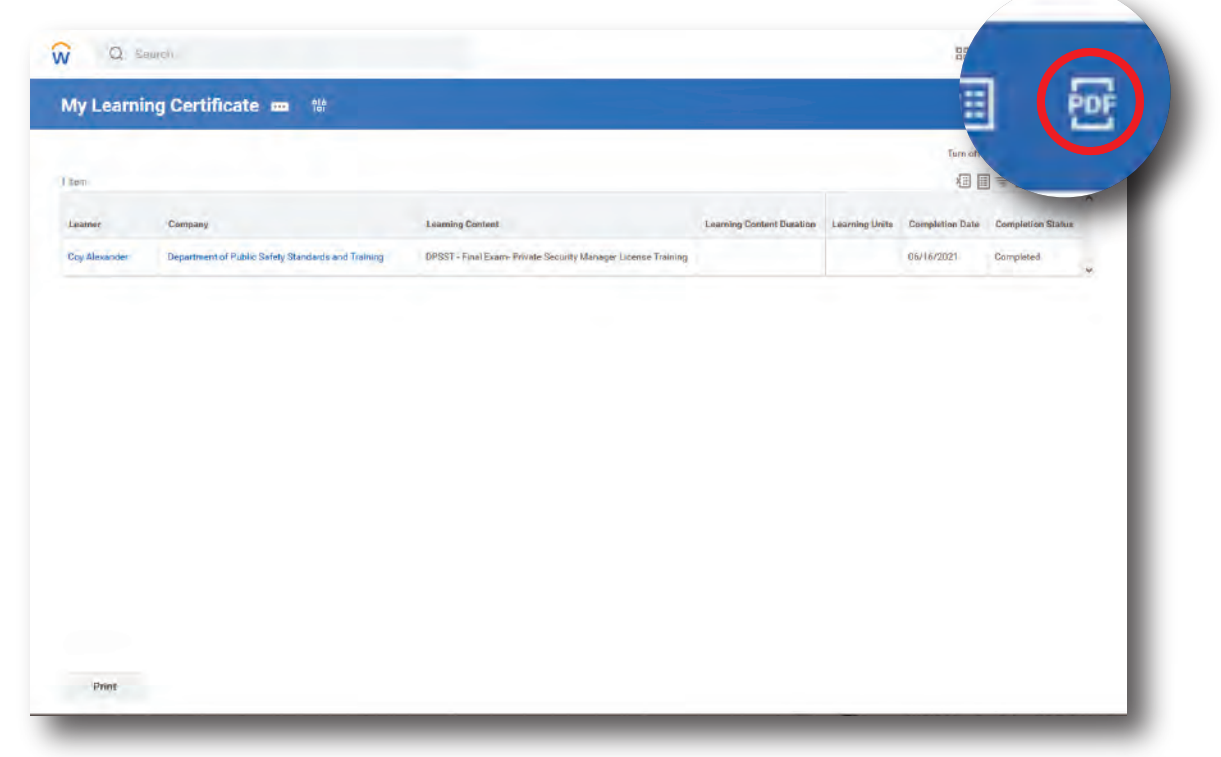

You will see a mesage telling you the system is generating a PDF. The system will send you an email notice when the certificate is done. You can wait for the document or you can return after you receive the email.

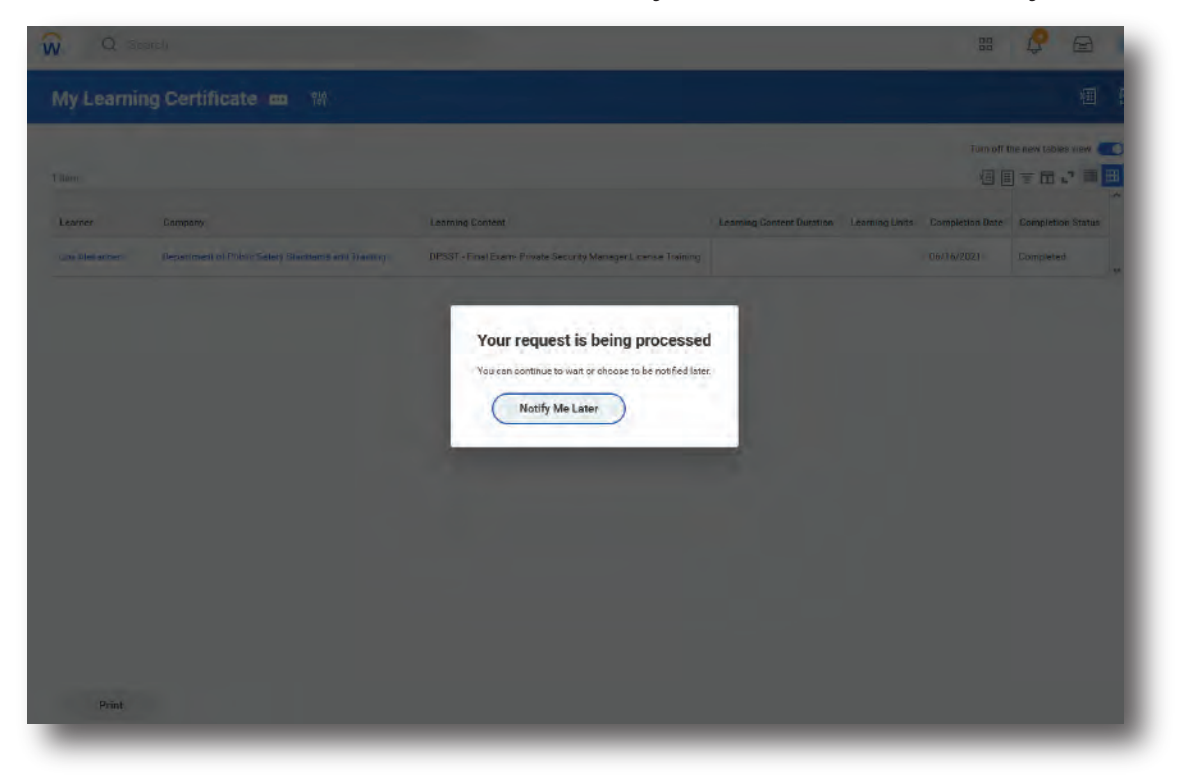

You can now save and print your certificate.

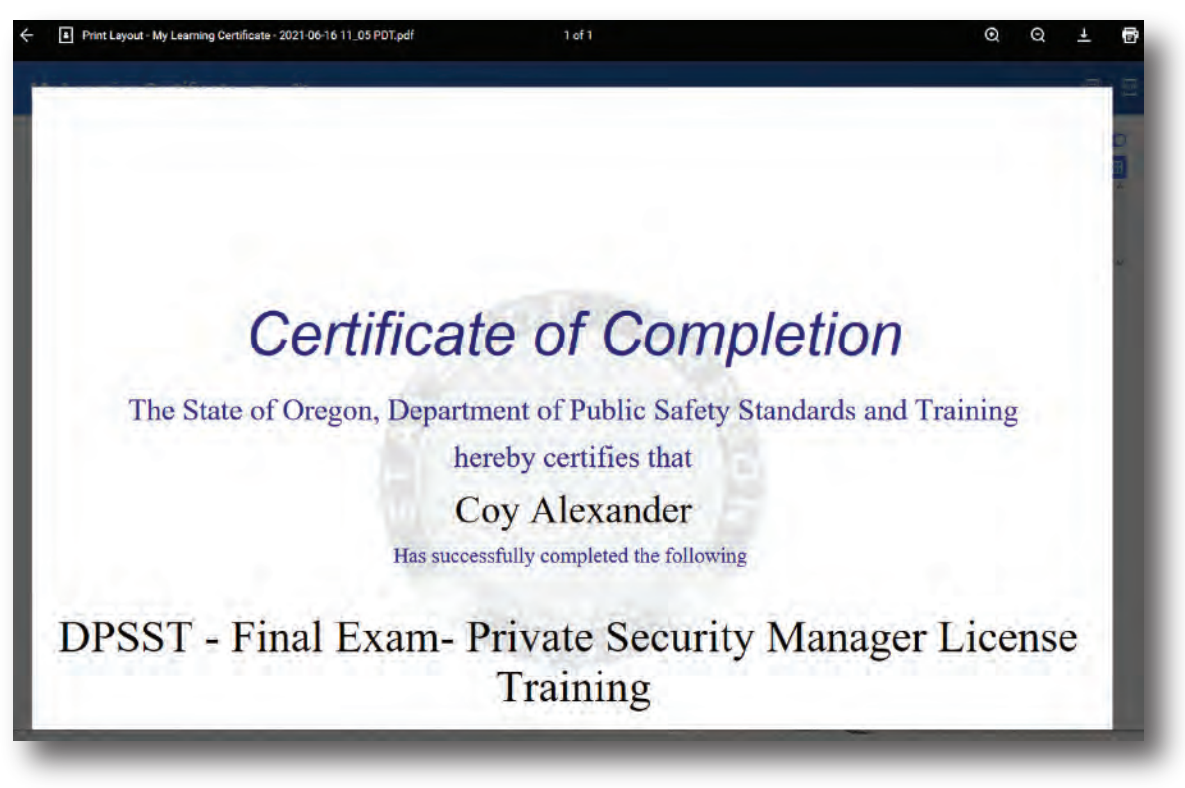